## Handleiding

## Koppeling ABN AMRO V1.1

### Inhoud

| 1 | Ban                                                                         | kkoppeling ABN AMRO                                             | 2 |  |  |
|---|-----------------------------------------------------------------------------|-----------------------------------------------------------------|---|--|--|
|   | 1.1                                                                         | Wat is het voordeel van de koppeling?                           | 2 |  |  |
|   | 1.2                                                                         | Hoe vraag ik de koppeling aan?                                  | 3 |  |  |
|   | 1.2.                                                                        | 1 Betaalbestanden                                               | 7 |  |  |
|   | 1.2.                                                                        | 2 Incassobestanden                                              | 7 |  |  |
|   | 1.2.                                                                        | 3 Doorgestuurde betaal- en incassobestanden                     | 7 |  |  |
| 2 | Vee                                                                         | l gestelde vragen                                               | 7 |  |  |
|   | Zijn er kosten verbonden aan de boekhoudkoppeling?                          |                                                                 |   |  |  |
|   | Hoe merk ik dat de koppeling actief is?                                     |                                                                 |   |  |  |
|   | Worden ook historische gegevens via de koppeling geïmporteerd?              |                                                                 |   |  |  |
|   | Kan ik incasso- en/of betaalbestanden uitwisselen met de boekhoudkoppeling? |                                                                 |   |  |  |
|   | Wanneer wordt een betaling automatisch verwerkt?                            |                                                                 |   |  |  |
|   | Automatische importregels                                                   |                                                                 |   |  |  |
|   | Kan ik                                                                      | de boekhoudkoppeling opheffen?                                  | 9 |  |  |
|   | Met w                                                                       | elke andere banken biedt e-Boekhouden.nl een boekhoudkoppeling? | 9 |  |  |

1

### Vragen of opmerkingen?

<u>info@e-Boekhouden.nl</u> 088 - 6500 200 e-Boekhouden.nl gratis uitproberen

## Handleiding

## Koppeling ABN AMRO V1.1

#### Bankkoppeling ABN AMRO 1

In deze handleiding vindt u alle informatie over de koppeling tussen uw zakelijke bankrekening bij de ABN AMRO en e-Boekhouden.nl.

#### 1.1 Wat is het voordeel van de koppeling?

Met de boekhoudkoppeling verbindt u uw online boekhouding aan ABN AMRO Internetbankieren. De koppeling zorgt ervoor dat alle bij- en afschrijvingen van uw zakelijke betaalrekening automatisch worden geïmporteerd in e-Boekhouden.nl. U hoeft zich dus geen zorgen te maken over de volledigheid van uw bankafschriften of eventuele fouten. Na het realiseren van de bankkoppeling is uw administratie altijd up-to-date. Daarnaast kunt u uw incassoen betaalbestanden eenvoudig via de koppeling doorzetten naar uw internetbankieromgeving om nog meer tijd te besparen!

Om gebruik te kunnen maken van de boekhoudkoppeling, heeft u een abonnement op e-Boekhouden.nl nodig en een zakelijke rekening bij de ABN AMRO.

e-Boekhouden.nl

### Vragen of opmerkingen? info@e-Boekhouden.nl

088 - 6500 200

e-Boekhouden.nl gratis uitproberen Heeft u nog geen e-Boekhouden.nl account? Ga naar de website en sluit een gratis proefaccount af!

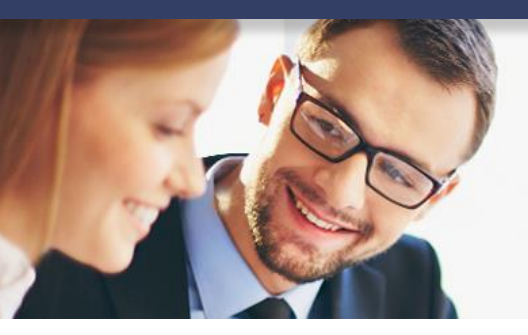

## Handleiding

## Koppeling ABN AMRO V1.1

#### 1.2 Hoe vraag ik de koppeling aan?

Vraag de boekhoudkoppeling aan bij de ABN AMRO. Houd tijdens de aanvraag uw administratienummer van e-Boekhouden.nl bij de hand. Uw contractnummer vindt u na inloggen op e-Boekhouden.nl in de rechterbovenhoek van uw scherm.

Volg de volgende stappen voor het aanvragen van de bankkoppeling:

- Ga naar de website van ABN AMRO en klik op inloggen.
- Ga via **Zelf regelen** en vervolgens **Boekhouden** naar **Boekhoudkoppeling** aanvragen.

| Boekhoudkoppeling aanv                          | ragen                |          |   |
|-------------------------------------------------|----------------------|----------|---|
| Voor wie vraagt u een Boekhoudkoppeling<br>aan? | 🔛 Vwjnv Bmrileh I.U. | ~        |   |
|                                                 |                      | Volgende | 3 |

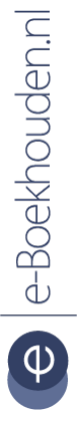

#### Vragen of opmerkingen?

info@e-Boekhouden.nl 088 - 6500 200

#### e-Boekhouden.nl gratis uitproberen

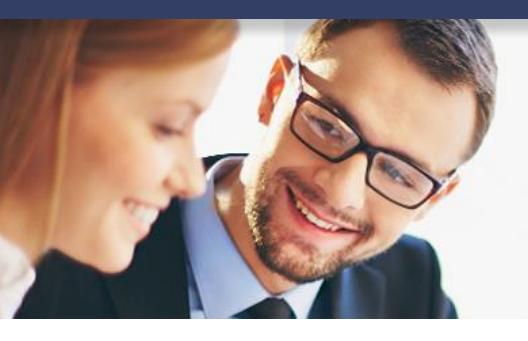

## Handleiding

4

## Koppeling ABN AMRO V1.1

- Selecteer de entiteit/onderneming waarvoor u een koppeling wilt aanvragen en klik op Volgende.
- Selecteer e-Boekhouden.nl en indien nodig het rekeningnummer dat u wilt koppelen.
  Klik daarna op Volgende.

| 1 Gegevens boekhoudpakket                                                                                                    | 2 Contactgegevens  | 3 Bevestigen |  |  |  |  |  |
|----------------------------------------------------------------------------------------------------|--------------------|--------------|--|--|--|--|--|
| i Start uw aanvraag door uw gegevens in te vullen. Wij informeren ook de leverancier van uw boekhoudpakket over<br>uw aanvraag.                               |                    |              |  |  |  |  |  |
| U kunt via dit formulier voor meerdere bedrijven een Boekhoudkoppeling aanvragen. Dit doet u door verderop in het<br>proces op 'Herhaal aanvraag' te klikken. |                    |              |  |  |  |  |  |
| Gegevens boekhoudpakket                                                                                                    |                    |              |  |  |  |  |  |
| Wie is de leverancier van uw online<br>boekhoudpakket?                                                                                                    | Maak een keuze     | ~            |  |  |  |  |  |
| Welk(e) rekeningnummer(s)* wilt u koppelen<br>aan uw boekhoudpakket?                                                                                          | NL09ABNA0614145228 |              |  |  |  |  |  |
| *Het rekeningnummer moet bekend zijn in uw online boekhoudpakket.                                                                                             |                    |              |  |  |  |  |  |
|                                                                                                    |                    | Volgende     |  |  |  |  |  |

#### Vragen of opmerkingen?

info@e-Boekhouden.nl 088 - 6500 200

#### e-Boekhouden.nl gratis uitproberen

## Handleiding

## Koppeling ABN AMRO V1.1

| 1 Gegevens boekhoudpakket    | 2 Contactgegevens         | 3 Bevestigen |
|------------------------------|---------------------------|--------------|
| Contactgegevens              |                           |              |
| Aanhef                       | Heer Mevrouw              |              |
| Voorletter(s)                |                           |              |
| Tussenvoegsel(s) (optioneel) |                           |              |
| Achternaam                   |                           |              |
| Telefoonnummer               | <b>&amp;</b> +31201234567 |              |
| E-mailadres aanvrager        |                           |              |
| Bedrijfsgegevens             |                           |              |
| Bedrijfsnaam                 | Hoxdic I.U.               |              |
| Adres                        | Prxlkdhm 1                |              |
|                              | 4099 CW Cebnalcofr        |              |

- Vul in dit scherm uw contactgegevens in en klik weer op Volgende.
- Klik in het overzicht scherm dat nu verschijnt op **Verzenden** en u wordt doorgeleid naar de voorwaarden.

#### Vragen of opmerkingen?

<u>info@e-Boekhouden.nl</u> 088 - 6500 200

#### e-Boekhouden.nl gratis uitproberen

Heeft u nog geen e-Boekhouden.nl account? Ga naar de <u>website</u> en sluit een gratis proefaccount af!

## Handleiding Koppeling ABN AMRO V1.1

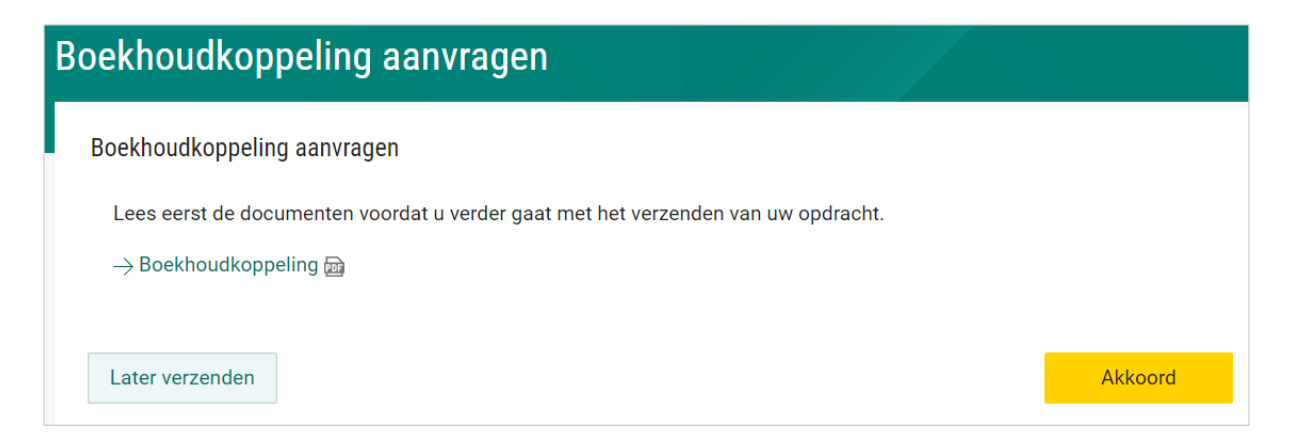

- Lees de voorwaarden en klik op Akkoord.
- Teken het contract met uw e-dentifier.

De ABN AMRO stuurt uw aanvraag door naar e-Boekhouden.nl. Van ons ontvangt u een e-mail met daarin een link. Met deze link:

- Bevestigt u de aanvraag voor de koppeling met het opgegeven rekeningnummer
- Geeft u aan op welke grootboekrekening de afschriftregels geïmporteerd mogen worden.

Heeft u nog geen grootboekrekening in de boekhouding voor uw zakelijke rekening? Voeg deze dan toe via Beheer > Inrichting > Grootboekrekeningen > Toevoegen, (categorie Betalingsmiddelen).

• Binnen maximaal vijf werkdagen ontvangt u een bevestiging van de koppeling.

#### Vragen of opmerkingen?

<u>info@e-Boekhouden.nl</u> 088 - 6500 200

#### e-Boekhouden.nl gratis uitproberen

Heeft u nog geen e-Boekhouden.nl account? Ga naar de <u>website</u> en sluit een gratis proefaccount af!

#### 1.2.1 Betaalbestanden

Selecteer in uw open postenoverzicht, vindbaar via Boekhouden > Overzichten > Open Posten > Te betalen en maak hiervoor een betaalbestand aan. Vul in het volgende scherm uw eigen IBAN in.

- Komt dit IBAN-nummer overeen met de gekoppelde ABN AMRO rekening?
  Dan heeft u de mogelijkheid de betaalopdracht direct naar uw internetbankieromgeving door te zetten.
- Komt dit IBAN nummer overeen met de gekoppelde ABN AMRO rekening?
  Dan kun u het incassobestand direct doorsturen naar uw internetbankieromgeving.

#### 1.2.2 Incassobestanden

Via Factureren > Facturen > Incassobestand maakt u een incassobestand aan voor een selectie facturen. Hierbij voert u uw IBAN en incassocontract ID in. De uitvoerdatum staat automatisch 2 dagen in de toekomst. Dit is een door de banken vastgelegde periode. Komt het IBAN nummer overeen met de gekoppelde ABN AMRO rekening? Dan kunt het incassobestand direct doorsturen naar uw internetbankieromgeving.

#### 1.2.3 Doorgestuurde betaal- en incassobestanden

Wanneer u een betaal- of incassobestand doorstuurt naar ABN AMRO, duurt het tot 5 minuten voordat het in de internetbankieromgeving zichtbaar is. U vindt doorgestuurde betaal bestanden via de tab **Rekeningen**.

- Klik op de knop met 3 puntjes (naast nieuwe overboeking).
- Selecteer bestand importeren SEPA of Bestand importeren non SEPA. Pas als u deze bestanden met uw e-dentifier bevestigt, worden daadwerkelijk in behandeling genomen door uw bank. Meer informatie vindt u op de <u>ABN AMRO website</u>.

### 2 Veel gestelde vragen

#### Zijn er kosten verbonden aan de boekhoudkoppeling?

e-Boekhouden.nl berekent geen kosten voor de koppeling met ABN AMRO. Bij ABN AMRO betaalt u geringe kosten per maand. Meer informatie over de boekhoudkoppeling van ABN AMRO vindt u <u>hier</u>.

Vragen of opmerkingen? info@e-Boekhouden.nl 088 - 6500 200

#### e-Boekhouden.nl gratis uitproberen

Heeft u nog geen e-Boekhouden.nl account? Ga naar de <u>website</u> en sluit een gratis proefaccount af!

#### Hoe merk ik dat de koppeling actief is?

Het kan tot 9 werkdagen duren totdat de koppeling met de ABN AMRO volledig actief is. U kunt zien dat de koppeling werkt, doordat afschriftregels automatisch in uw boekhouding worden geladen. Waar mogelijk worden afschriftregels automatisch verwerkt. Verwerk de afschriftregels die e-Boekhouden.nl niet automatisch kon verwerken handmatig.

#### Worden ook historische gegevens via de koppeling geïmporteerd?

Nee, dat is niet het geval. Door het aanvragen van de boekhoudkoppeling machtigt u de bank vanaf de machtigingsdatum transacties van uw zakelijke bankrekening door te zetten. Historische bankgegevens worden niet geïmporteerd.

Historische bankgegevens kunt u handmatig invoeren via Boekhouden > Invoeren > Afschrift/bonnetje of importeren in uw boekhouding met een MT940-bestand. Ga voor het importeren hiervan naar Boekhouden > Invoeren > Importeren > Nieuwe gegevens importeren.

#### Kan ik incasso- en/of betaalbestanden uitwisselen met de boekhoudkoppeling?

Ja, met de boekhoudkoppeling van de ABN AMRO kunt u ook betaal- en incassobestanden vanuit uw boekhoudomgeving doorzetten naar uw internetbankieromgeving.

#### Wanneer wordt een betaling automatisch verwerkt?

Een banktransactie wordt automatisch verwerkt als deze overeenkomt met een openstaande factuur in de boekhouding. De transactie wordt verwerkt als:

- het factuurnummer in de omschrijving van de banktransactie voorkomt;
- het bedrag overeenkomt met dat van de openstaande factuur;
- én het factuurnummer minimaal vijf tekens bevat.

**Let op!** Factuurbetalingen die maximaal 5 cent afwijken van het oorspronkelijke factuurbedrag worden automatisch verwerkt. Dit kleine betalingsverschil wordt **<u>niet</u>** automatisch verwerkt en blijft in het open postenoverzicht staan.

Deze betalingsverschillen boekt u weg door op de **B** te klikken in het open posten overzicht via Boekhouden > Overzichten > Open posten.

### Vragen of opmerkingen? info@e-Boekhouden.nl 088 - 6500 200

#### e-Boekhouden.nl gratis uitproberen

Heeft u nog geen e-Boekhouden.nl account? Ga naar de <u>website</u> en sluit een gratis proefaccount af!

#### Automatische importregels

e-Boekhouden.nl controleert ook of een afschriftregel voldoet aan een automatische importregel. Automatische importregels voert u in via Boekhouden > Invoeren > Importeren > Automatische importregels bewerken. Zo laat u bijvoorbeeld maandelijks terugkomende kosten, zoals huur, direct boeken met de juiste btw-code en naar de juiste tegenrekening.

De afschriftregels die niet automatisch verwerkt worden, vindt u via Boekhouden > Invoeren > Importeren. Klik op het boek-icoon

#### Kan ik de boekhoudkoppeling opheffen?

Ja, dat is mogelijk. Neem, voor het opheffen van de ABN AMRO-koppeling, per e-mail contact op met onze supportafdeling (<u>support@e-boekhouden.nl</u>).

#### Met welke andere banken biedt e-Boekhouden.nl een boekhoudkoppeling?

e-Boekhouden.nl heeft naast de ABN AMRO ook automatische koppelingen met de Rabobank, ING, Knab, bunq, SNS Bank en de Triodos Bank. Bankiert u bij een andere bank? Dan kunt u uw bankafschriften importeren met een MT940- of CSV-bestand.

### Vragen of opmerkingen?

<u>info@e-Boekhouden.nl</u> 088 - 6500 200 e-Boekhouden.nl gratis uitproberen